## **Overview**

This document provides a step-by-step process for entering a Shelter Expense in CBMS.

## Process

- 1) Log into CBMS
- 2) Navigate to the Case by entering the Case Number in the **Global Search** bar on the Home Page
- 3) Click on Case Number in the results table to access the Members page
- 4) From the Members page, hover over the Actions button
- 5) Select Begin Interactive Interview to initiate the II queue
- 6) On the **Case Questions** page, make sure the radio button for *Does the Household have Shelter* expenses is marked '*Yes*'
  - a) If left unmarked, the Shelter Expense page will not populate the in the Interactive Interview (II) queue Navigate to the Shelter Expense page
- 7) To add a shelter expense, click the plus (+) sign in the blue detail header
- 8) Enter the Effective Begin Date
  - a) Refer to Online Help for appropriate date to use
- 9) Select the appropriate Shelter Type from the drop-down menu
- 10) Select the appropriate Expense Type from the drop-down menu
  - a) If 'Utility' is selected, the Utility Type will be enabled
- 11) If 'Utility' was selected in the previous step, select the Utility Type from the drop-down menu
- 12) The Included in Rent field is not required but should be answered if you know the information
- 13) The LTC Allowance field is not required but will automatically default to 'Actual'
- 14) The HUD Assistance field is not required but should be answered if you know the information
- 15) Select the appropriate **Expense Verification** option from the drop-down menu
- 16) Select the appropriate Expense Source option from the drop-down menu
- 17) Enter the Amount of Bill
- 18) Enter the Date of Bill
- 19) Select the Frequency from the drop-down
- 20)Select the appropriate Billing Verification option from the drop-down menu
- 21) Select the appropriate **Billing Source** option from the drop-down menu
- 22) Enter the Date Reported
- 23) Enter the Date Verified

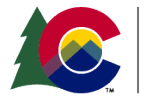

| COLORADO                       |  |  |
|--------------------------------|--|--|
| fealthcare & Economic Security |  |  |
| taff Development Division      |  |  |

| Release      | Version 2   |
|--------------|-------------|
| October 2024 | Page 1 of 2 |

## 24) Click Save

Note: When an **Expense Type**, **Utility Type** or **Amount of Bill** has changed and the household is still responsible for the expense, you will <u>overwrite</u> the information in the existing record with the new information. Refer to **Online Help** for appropriate dates to use.

Note: When a **Shelter Expense** has ended and the household is no longer responsible for it, you may **Effective End Date** (EED) the main record for the last day of the month in which the information was reported.

Do you have any questions or suggestions regarding this process? Please contact the SDD via email <u>SOC\_StaffDevelopment@state.co.us</u>

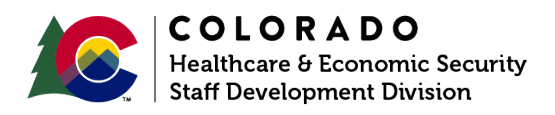

| Release      | Version 2   |
|--------------|-------------|
| October 2024 | Page 2 of 2 |